## **Outil Editeur intelligent**

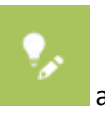

apres avoir cliqué dessus.

## Sélectionnez un élément à créer

L'outil s'affiche en dessous de l'icône

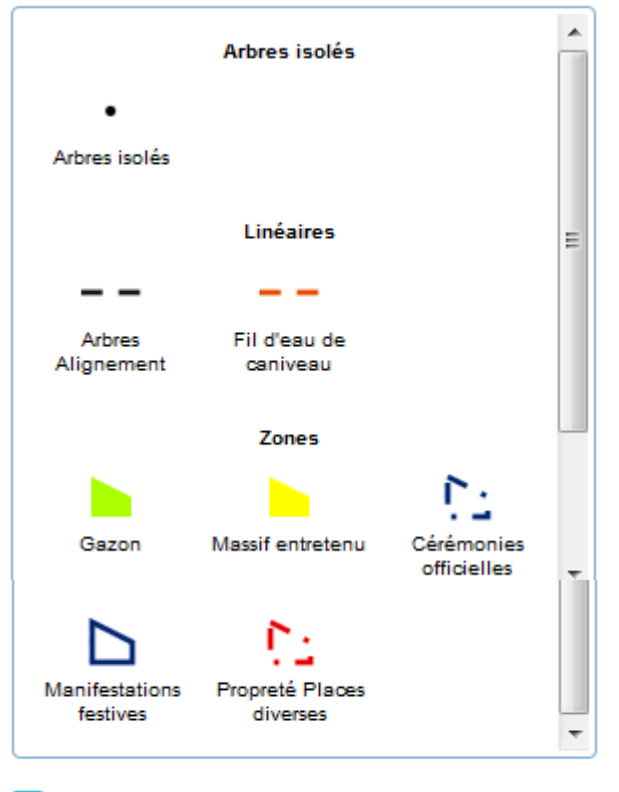

Enregistre automatiquement la nouvelle entité.

## **POUR CRÉER UN ÉLÉMENT :**

1. Cliquez sur l'élément à créer

 Cliquez sur la carte avec le clic gauche pour commencer à dessiner la forme (1 seul clic pour l'arbre isolé)
Double clic gauche pour terminer la forme : Elle s'enregistre automatiquement.

## **POUR MODIFIER UN ÉLÉMENT :**

1. Dans le mode **éditeur intelligent** (icone activé ) un clic gauche sur l'élément fait apparaitre des ronds gris et ronds

blanc : Les ronds gris sont les sommets existant et les ronds blancs ceux que vous pouvez rajouter en cliquant dessus et en les déplaçant. Sur la droite il est possible d'effacer la zone créé ou de modifier le type de zone en cliquant sur la liste déroulante.

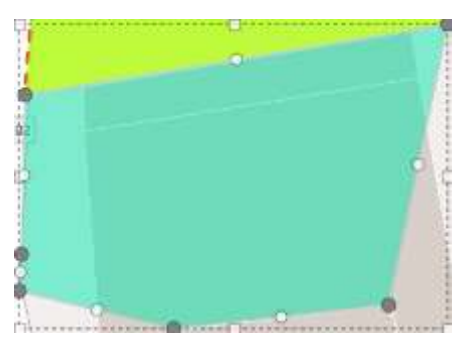

| Retour | Effacer Enregistrer |
|--------|---------------------|
| Zones  |                     |
| type   |                     |
| Gazon  | -                   |

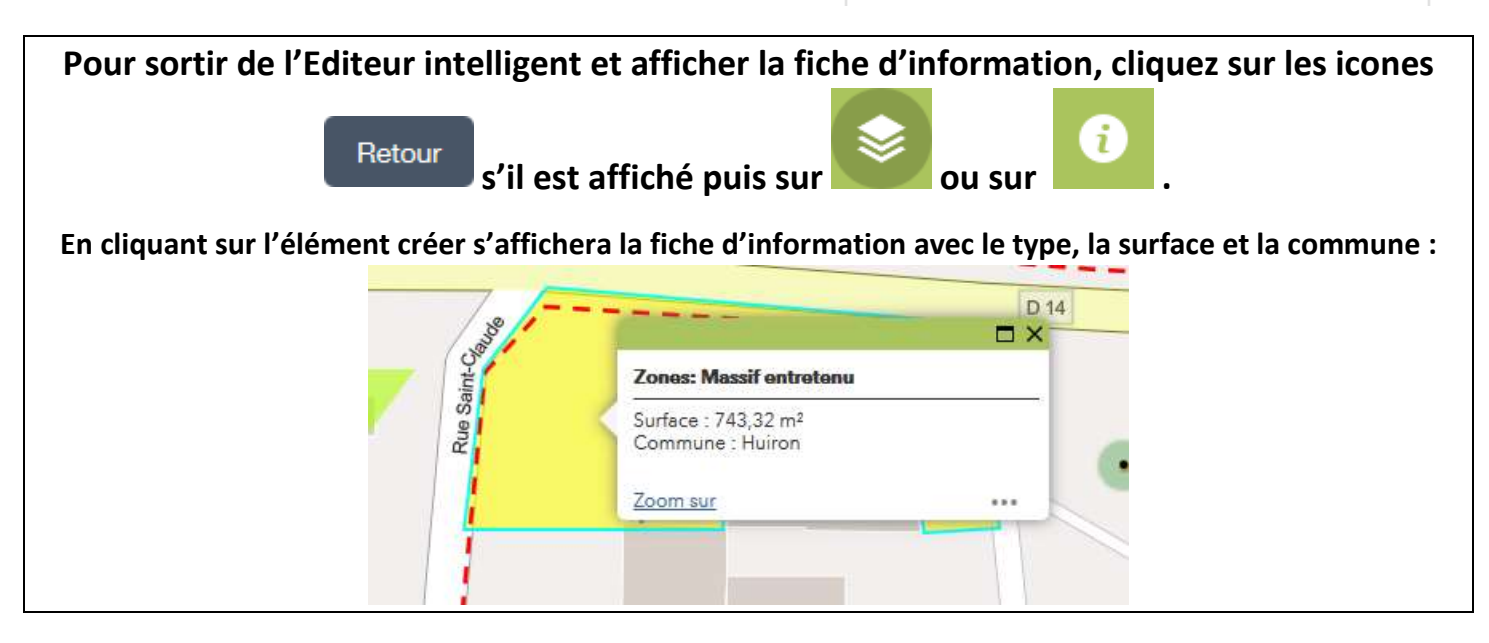